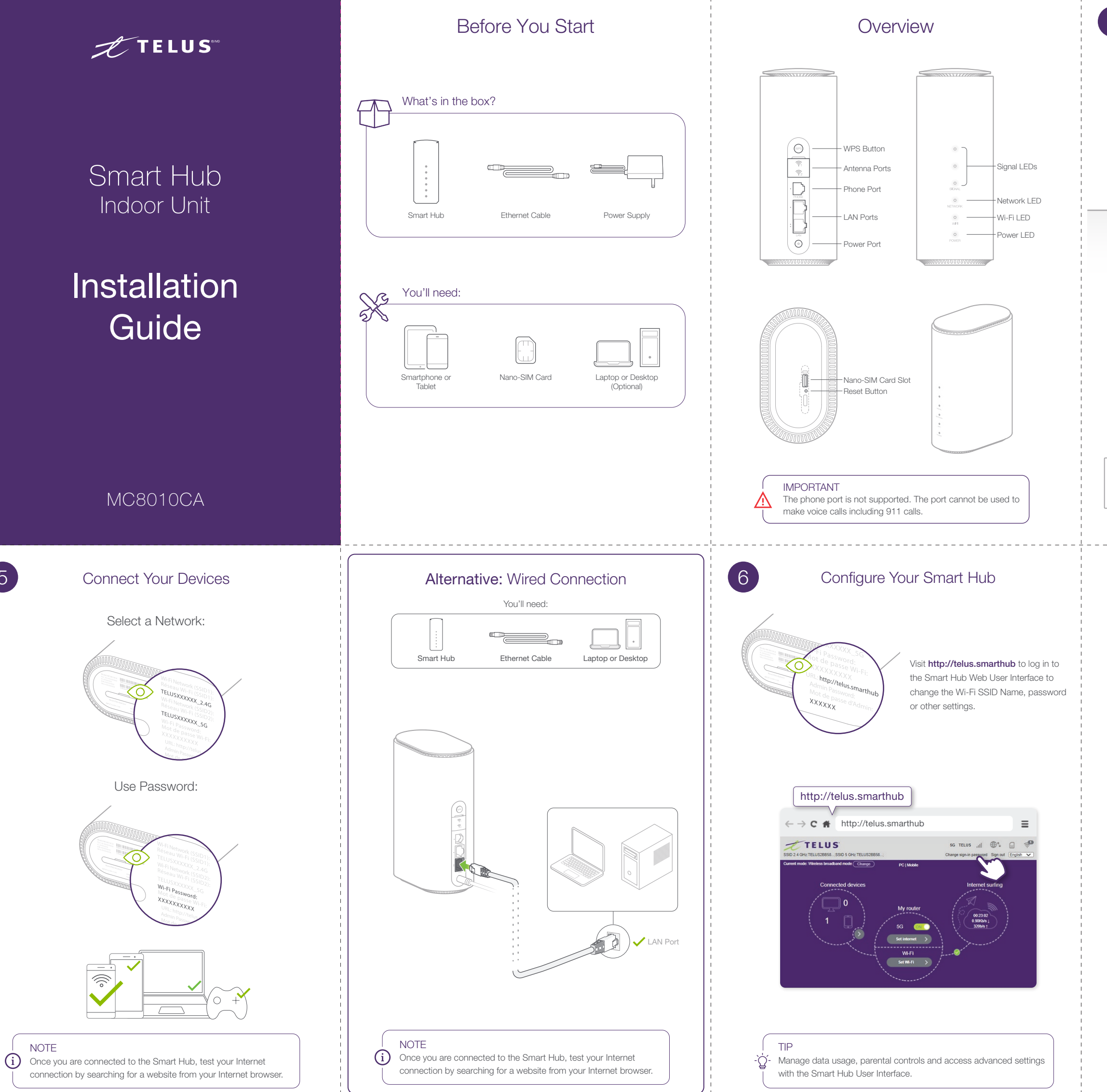

5

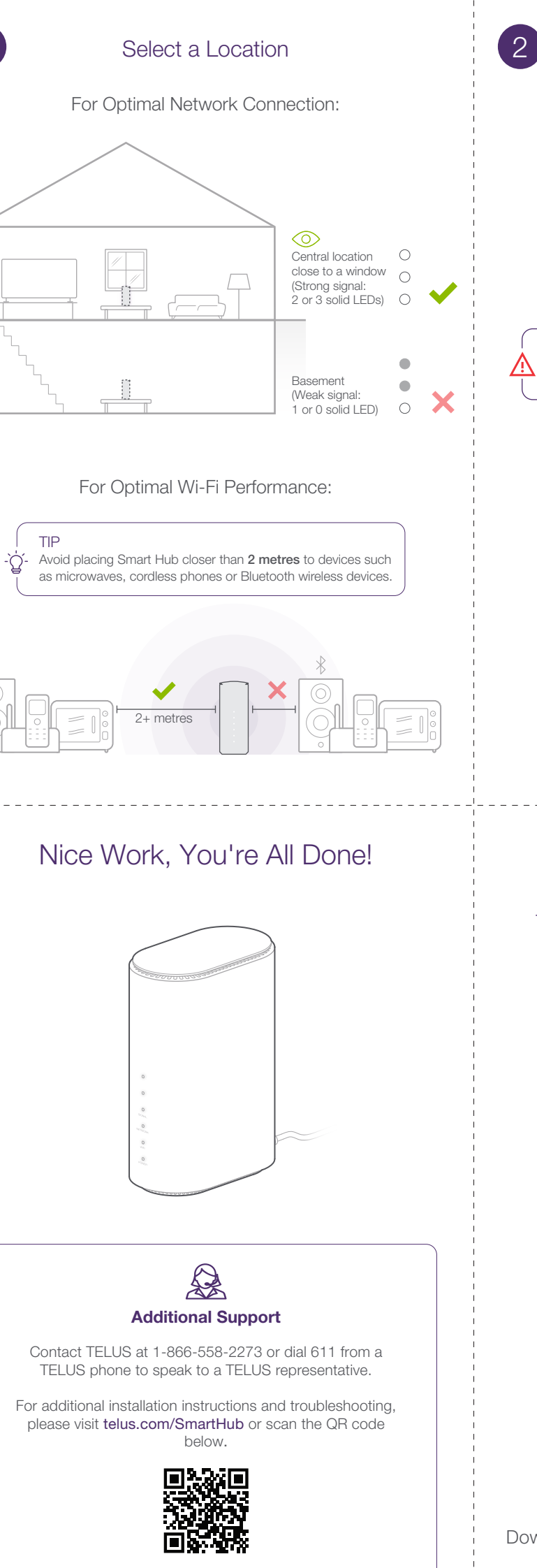

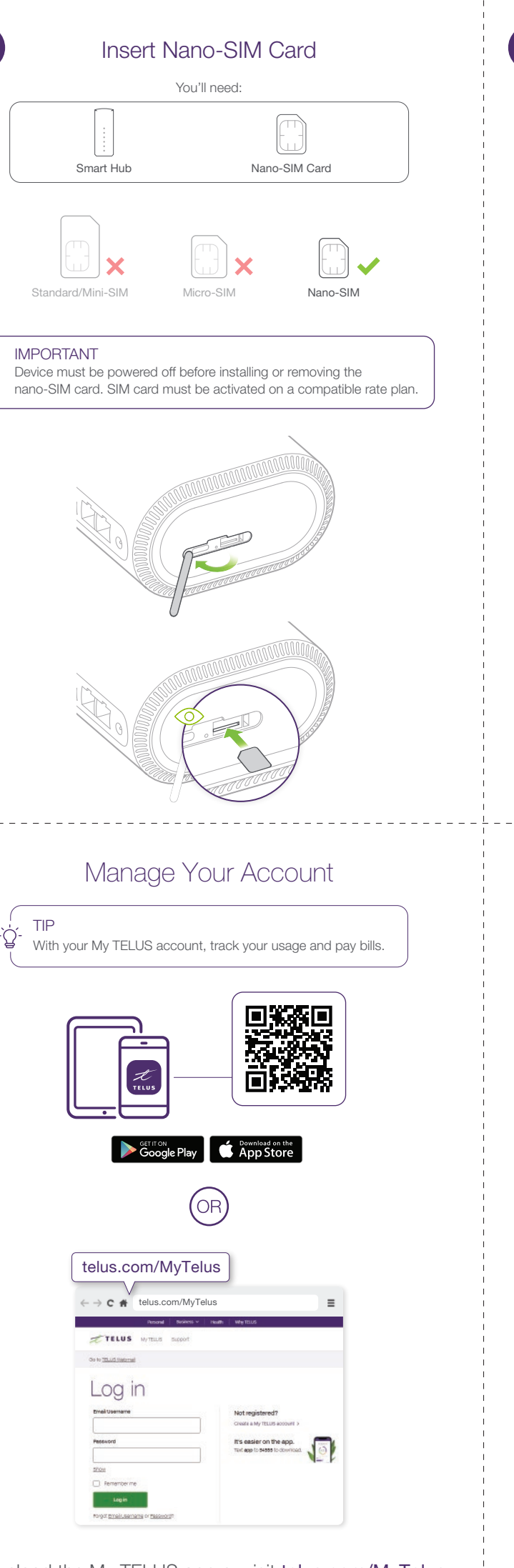

Download the My TELUS app or visit telus.com/MyTelus, then log in with your My TELUS credentials.

| 3 Connect Power                                                                                                    | 4 Booting Up                                                                                                    |
|----------------------------------------------------------------------------------------------------|----------------------------------------------------------------------------------------------------|
| Power Supply                                                                                                    | SIGNAL<br>O<br>O<br>O<br>O<br>O<br>O<br>O<br>O<br>O<br>O<br>O<br>O<br>O                                                                                                    |
|                                                                                                    | NETWORK<br>$\rightarrow$ $\rightarrow$ $\stackrel{5G}{\bigcirc}$ $\qquad$ $\qquad$ $\qquad$ $\qquad$ $\qquad$ $\qquad$ $\qquad$ $\qquad$ $\qquad$ $\qquad$                                                                                             |
| LED Reference Guide                                                                                                    | Troubleshooting (Factory Reset)                                                                                                    |
| SIGNAL         Off <ul> <li>There is no signal or nano-SIM card inserted</li> <li>Solid</li> <li>The signal strength is shown by 3 LEDs. The stronger the signal the more LEDs are illuminated</li> </ul> | i NOTE<br>If you have issues connecting the device to the TELUS network,<br>power cycle the Smart Hub (unplug the power cable from the<br>Smart Hub and plug it back in to restore power). If issues persist,<br>reset the device to factory defaults. |
| NETWORK                                                                                                    |                                                                                                    |
| Solid The device is powered but not registered                                                                                                    |                                                                                                    |
| Solid The device is registered or connected to the 3G/4G mobile network                                                                                                    |                                                                                                    |
| Solid C The device is registered or connected to the 5G mobile network                                                                                                    | 3 seconds                                                                                                    |
| WIFI                                                                                                    | Can't access the Internet?                                                                                                    |
| Off WLAN (Wi-Fi) is off                                                                                                    | <ul> <li>Please wait 1~ 2 minutes for the Smart Hub once connected to an electrical outlet.</li> <li>Check your network indicators.</li> <li>Please check your Wi-Fi configuration settings.</li> </ul>                                                |
| Solid OWLAN (Wi-Fi) is working normally                                                                                                    | Slow download/upload speeds?                                                                                                    |
| POWER                                                                                                    | <ul> <li>The speed is dependent on signal strength.</li> <li>Move your Smart Hub to a location in your home that has 2 or more signal LEDs.</li> </ul>                                                                                                 |
| Off The device is not connected to a power source                                                                                                    | <ul> <li>Can't access the Smart Hub Web Interface?</li> <li>Enter the correct URL. Refer to the label on the base of the Smart Hub to get the default URL information.</li> </ul>                                                                      |
| Solid O The device is powered on                                                                                                    | <ul> <li>Only use one network adapter in your PC.</li> <li>Do not use any proxy server.</li> </ul>                                                                                                    |

## Booting Up

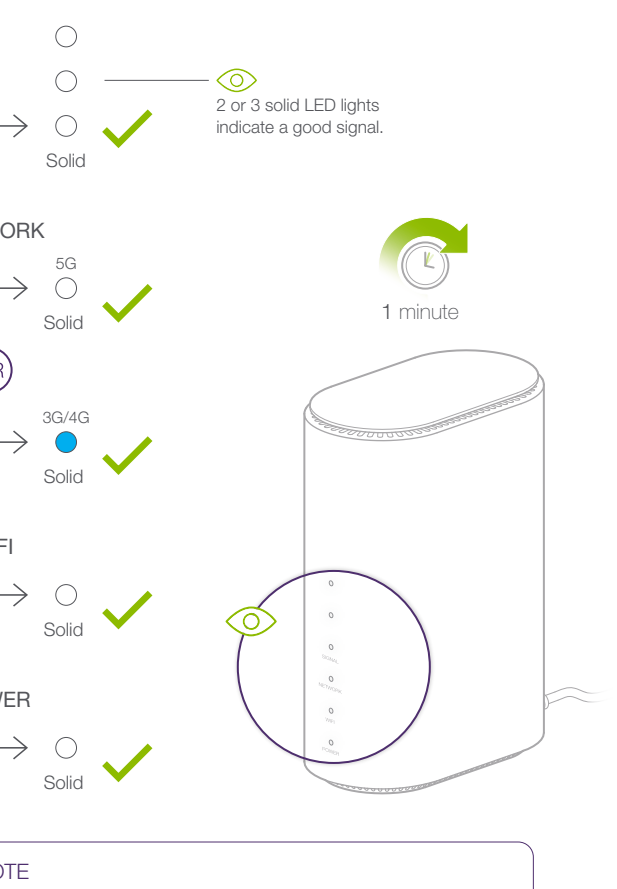

# Froubleshooting (Factory Reset)

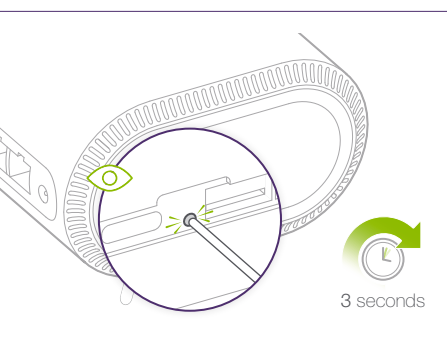

#### cess the Internet?

### vnload/upload speeds?

#### cess the Smart Hub Web Interface?

#### Can't connect your devices?

• Make sure the Wi-Fi function is active.

• Refresh network list and select the correct SSID or Wi-Fi network name.

• Type the correct network Wi-Fi password when you connect to the device.